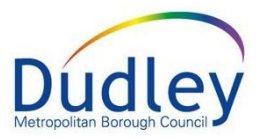

# ADDRESSES IN LCS

# Contents

| Introduction                | 1 |
|-----------------------------|---|
| Updating existing addresses | 2 |
| Adding a new address        | 5 |

### Introduction

This guidance will describe the process for updating and adding addresses on a record in LCS.

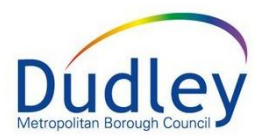

# **Updating existing addresses**

- 1. To Access the relevant record.
  - From Basic Demographics 1
  - select the **Personal** tab **2**.
  - Under the Addresses section, click on Address History / Update Addresses 3.

| Child: Betty I                             | LCS Train<br>Heinz 9 months 01-Jar | -2020 1                 | Basic<br>Demographi | s 🎝 🗗 🖧 遵                                                                          | н<br>С    |
|--------------------------------------------|------------------------------------|-------------------------|---------------------|------------------------------------------------------------------------------------|-----------|
| ▲ <u>P</u> ersonal                         | Personal Deta                      | ils                     | ۲                   | Address                                                                            | ć         |
| <u>P</u> ersonal                           | Case Number                        | 701612                  |                     | Primary Address 24 St James                                                        | s's Road, |
| Additional                                 | Full Name                          | Miss Betty Heinz        |                     | 01 Jan to present Dudley DY1 3                                                     | IJВ       |
| Identit <u>y</u>                           | Gender                             | Female                  |                     | Address History / Update Address                                                   | es        |
| Photos<br>Risks                            | Actual DOB<br>Age                  | 01-Jan-2020<br>9 months |                     | Contact Methods                                                                    |           |
| Parental Factors<br>Relation <u>s</u> hips | <ul> <li>Status Details</li> </ul> |                         | ۲                   | <ul><li>Add/Update Contact Methods</li><li>Show Relevant Contact Methods</li></ul> |           |
| <u>I</u> nvolvements                       | Education / Work Stat              | us                      |                     |                                                                                    |           |
| CIN                                        | Marital Status                     |                         |                     | 🖬 E-Mail                                                                           | ť         |

2. You can see the address history for a person

| econda                                         | ry Addres  | s for Child | : Betty I                                                | leinz                                             |                                                                  |  |  |  |  |    |                    |  |  |
|------------------------------------------------|------------|-------------|----------------------------------------------------------|---------------------------------------------------|------------------------------------------------------------------|--|--|--|--|----|--------------------|--|--|
| Addro                                          | ess Infori | nation      | 🕈 Effe                                                   | ctive Date                                        |                                                                  |  |  |  |  | C. | Telephones         |  |  |
| Type Secondary Address Fro                     |            |             |                                                          |                                                   | 01-Jan-2020                                                      |  |  |  |  |    | Add Contact Number |  |  |
| Address 6 Purlin Wharf<br>Netherton<br>DY2 9PG |            | arf         | To<br>This add                                           | ress is confidential                              | Present U Was this address invalid (e.g. entered by mistake)? No |  |  |  |  |    |                    |  |  |
| Addr                                           | ess Histo  | rv          | <ul> <li>Updati</li> <li>Add N</li> <li>Admin</li> </ul> | e this Address<br>ew Address<br>istrative Actions |                                                                  |  |  |  |  |    |                    |  |  |

3. In the Address History table, click on the address that you want to update

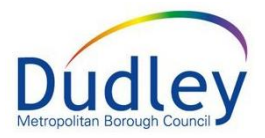

| Address Histo     | ory         |         |                    |      |           |        |           |         |       |              |
|-------------------|-------------|---------|--------------------|------|-----------|--------|-----------|---------|-------|--------------|
| Туре              | From        | То      | Address            | Area | Town      | County | Post Code | Country | Notes | Confidential |
| Primary Address   | 01-Jan-2020 | Present | 24 St James's Road |      | Dudley    |        | DY1 3JB   |         |       | No           |
| Secondary Address | 01-Jan-2020 | Present | 6 Purlin Wharf     |      | Netherton |        | DY2 9PG   |         |       | No           |

- 4. Once selected, click on the link **Update this Address**
- 5. On the following screen, you can update information about the address

| Child: Betty I     | Heinz 9 mor    | nths 01-   | Jan-2020 (Ref: 70       | 1612) | 2 1       | <b>4</b> | ) 🐣 (           | <u>.</u><br>2, – |            | <u> </u>      | Ipdate Addre | ess |
|--------------------|----------------|------------|-------------------------|-------|-----------|----------|-----------------|------------------|------------|---------------|--------------|-----|
| ate Cancel - U     | odate: Seconda | ary Addres | s for Child: Betty Hein | z     |           |          |                 |                  |            |               |              |     |
| odate Secondar     | y Address f    | or Child   | Betty Heinz             |       |           |          |                 |                  |            |               |              |     |
| Address Infor      | mation         | • Mor      | e Details               |       | • E       | ffective | Date            |                  |            |               |              |     |
| ype Secondary      | Address        | Flat No    |                         |       | From      | 01-Jan-  | 2020            | 2                |            |               |              |     |
| ddress 6 Purlin Wi | harf           | Floor      |                         |       | То        |          |                 | 1                |            |               |              |     |
| DY2 9PG            |                | Room       |                         |       |           | 🔲 Wa     | s this address  | <br>invalid (e.ç | g. entered | d by mistake) | ?            |     |
|                    |                | Notes      |                         |       |           | 🔲 Thi    | is address is c | onfidential      |            |               |              |     |
| Address Hist       | ory            |            |                         |       |           |          |                 |                  |            |               |              |     |
| Туре               | From           | То         | Address                 | Area  | Town      | County   | Post Code       | Country          | Notes      | Confidentia   | 4            |     |
| Primary Address    | 01-Jan-2020    | Present    | 24 St James's Road      |       | Dudley    |          | DY1 3JB         |                  |            | No            |              |     |
| Secondary Address  | 01-Jan-2020    | Present    | 6 Purlin Wharf          |       | Netherton |          | DY2 9PG         |                  |            | No            |              |     |

6. The **More Details** section is used to record additional details

| Mor     | e Details       |
|---------|-----------------|
| Flat No | 2               |
| Floor   | Ground          |
| Room    |                 |
| Notes   | Intercom Broken |
|         |                 |

7. The **Effective Date** section can be used to change the date the person moved into the address. It can also be used to record when a person moved from the address

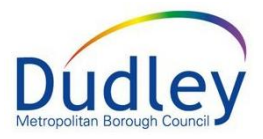

| • Ef       | fective Date                                        |
|------------|-----------------------------------------------------|
| From<br>To | 01-Jan-2020                                         |
|            | Was this address invalid (e.g. entered by mistake)? |
|            | This address is confidential                        |

**NOTE:** You are not able to add an end date for a Primary address. This is added automatically when you record a new Primary Address on the record. The exception to this is if the person is deceased

If the address is invalid, select the relevant checkbox.
 The address can also be marked as confidential. If this is selected, the address will not appear on any printouts.

| • Ef       | fective Date                                                                                                  |
|------------|----------------------------------------------------------------------------------------------------|
| From<br>To | 01-Jan-2020                                                                                                   |
|            | <ul> <li>Was this address invalid (e.g. entered by mistake)?</li> <li>This address is confidential</li> </ul> |

9. Once all changes have been made, click on the **Update** button to confirm.

| date Cancel - U                                               | pdate: Seconda             | ary Addres                        | s for Child: Betty Heinz             | z    |                     |         |                                        |                         |                 |                |
|---------------------------------------------------------------|----------------------------|-----------------------------------|--------------------------------------|------|---------------------|---------|----------------------------------------|-------------------------|-----------------|----------------|
| pdate Secondar                                                | y Address f                | or Child                          | : Betty Heinz                        |      |                     |         |                                        |                         |                 |                |
| Address Infor                                                 | mation                     | • Mor                             | e Details                            |      | • E                 | fective | Date                                   |                         |                 |                |
| Type Secondary<br>Address 6 Purlin Wi<br>Netherton<br>DY2 9PG | Address<br>harf            | Flat No<br>Floor<br>Room<br>Notes | 2<br>Ground<br>Intercom Broken       |      | From<br>To          | 01-Jan- | 2020<br>as this addre<br>is address is | ss invalid<br>confident | (e.g. en<br>ial | tered by mista |
| Address Hist Type                                             | t <b>ory</b><br>From       | То                                | Address                              | Area | Town                | County  | Post Code                              | Country                 | Notes           | Confidential   |
| Primary Address                                               | 01-Jan-2020<br>01-Jan-2020 | Present<br>Present                | 24 St James's Road<br>6 Purlin Wharf |      | Dudley<br>Netherton |         | DY1 3JB<br>DY2 9PG                     |                         |                 | No<br>No       |

10. The address details will be updated.

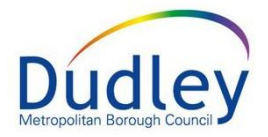

11. Click on the **Basic Demographics** icon to return to the person's Personal Details

| Child: Betty                                    | Heinz 9 mor            | nths 01-Jan-                                                                                         | 2020 (Ref: 7016                  | 12)  | <b>.</b> ☆ | •      | رقي ᆇ              | -       | RHM Pri            | mary Address |  |
|-------------------------------------------------|------------------------|----------------------------------------------------------------------------------------------------|----------------------------------|------|------------|--------|--------------------|---------|--------------------|--------------|--|
| rimary Address                                  | for Child: B           | etty Heinz                                                                                           |                                  |      |            |        |                    |         |                    |              |  |
| Address Infor                                   | mation                 | ♠ Effectiv                                                                                           | e Date                           |      |            |        |                    |         | Telephones         |              |  |
| ype Primary Ad                                  | dress                  | From 01-Jan-2020                                                                                     |                                  |      |            |        |                    |         | Add Contact Number |              |  |
| Address 24 St James's Road<br>Dudley<br>DY1 3JB |                        | To Present<br>Was this address invalid (e.g. entered by mistake)?<br>This address is confidential No |                                  |      |            |        |                    |         |                    |              |  |
|                                                 |                        | <ul> <li>Update this</li> <li>Add New A</li> <li>Administrat</li> </ul>                              | Address<br>ddress<br>ive Actions |      |            |        |                    |         | 1                  |              |  |
| Address Histo                                   | ory                    |                                                                                                    |                                  |      |            |        |                    |         |                    |              |  |
| Туре                                            | From                   | То                                                                                                   | Address                          | Area | Town       | County | Post Code          | Country | Notes              | Confidential |  |
| Primary Address                                 | 01-Jan-2020            | Present                                                                                              | 24 St James's Road               |      | Dudley     |        | DY1 3JB            |         |                    | No           |  |
| Secondary Address                               | <del>01 Jan 2020</del> | <del>01 Jan 2020</del>                                                                               | Flat 2                           | -    | Netherton  | -      | <del>DY2 9PG</del> | -       | Intercom Broken    | Yes          |  |

12. The addresses will be updated and if the address was marked as confidential, the relevant address will have a coloured background to highlight this.

| Address                                | ٢                                                                    |
|----------------------------------------|----------------------------------------------------------------------|
| Primary Address<br>01 Jan to present   | 24 St James's Road,<br>Dudley DY1 3JB                                |
| Secondary Address<br>01 Jan to present | Flat 2, Floor Ground, 6<br>Purlin Wharf, Netherton<br>(Confidential) |
| Notes                                  | Intercom Broken                                                      |
| Address History / U                    | Jpdate Addresses                                                     |

#### Adding a new address

- 1. Access the relevant record.
  - From Basic Demographics 1
  - select the **Personal** tab **2**.
  - Under the Addresses section, click on Address History / Update Addresses 3.

#### Liquidlogic User Guide

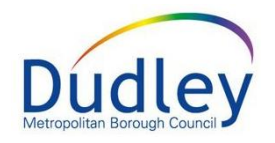

| Liquidlogıc L                              | <sub>-</sub> CS Train<br>Heinz 9 months 01-Jai | n-2020 (Re 1            | Basic<br>Demographic | s 🗱 🗗 🎎 🎒                                                                             |        |
|--------------------------------------------|------------------------------------------------|-------------------------|----------------------|---------------------------------------------------------------------------------------|--------|
| ▲ <u>P</u> ersonal                         | 💄 Personal Deta                                | ails                    | ۲                    | ✿ Address                                                                             |        |
| <u>P</u> ersonal                           | Case Number                                    | 701612                  |                      | Primary Address 24 St James's                                                         | Road,  |
| Additional                                 | Full Name                                      | Miss Betty Heinz        |                      | 01 Jan to present Dudley DY1 3JB                                                      | -      |
| Identit <u>y</u>                           | Gender                                         | Female                  |                      | <ul> <li>Address History / Update Addresses</li> </ul>                                | $\leq$ |
| Photos<br>Risks                            | Actual DOB<br>Age                              | 01-Jan-2020<br>9 months |                      | Contact Methods                                                                       |        |
| Parental Factors<br>Relation <u>s</u> hips | Status Details                                 | S                       |                      | <ul> <li>Add/Update Contact Methods</li> <li>Show Relevant Contact Methods</li> </ul> |        |
| Involvements                               | Education / Work Sta                           | tus                     |                      |                                                                                       |        |
| CIN<br>CP                                  | Marital Status                                 |                         |                      | 🖾 E-Mail                                                                              |        |

2. Click the link Add New Address

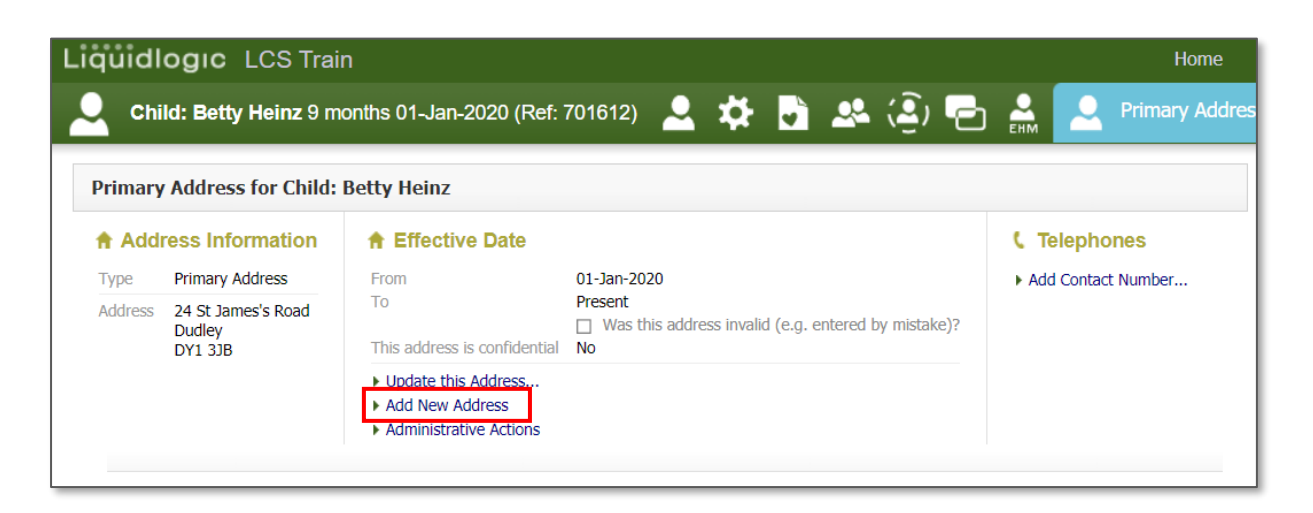

3. The following screen has several fields to complete

| quidlo   | ogic L      | CS Train        |           |                          |        |           |        |             |              |                 | Home (1) 🔻   | Tiles |
|----------|-------------|-----------------|-----------|--------------------------|--------|-----------|--------|-------------|--------------|-----------------|--------------|-------|
| Chil     | d: Betty I  | Heinz 9 mor     | nths 01-, | Jan-2020 (Ref: 7         | 01612) | . 🚨 🕯     | ې<br>ا | ) 🕰 (       | <u>.</u> ) ( | ይ 🏯 🔼           | New Address  |       |
| reate Ca | ancel - Ado | l Address       |           |                          |        |           |        |             |              |                 |              |       |
| New Add  | iress       |                 |           |                          |        |           |        |             |              |                 |              |       |
| • Addr   | ess Infor   | mation          |           | More Detail              | s      |           | • E    | ffective Da | ate          |                 |              |       |
| Туре     |             |                 | •         | Flat No                  |        |           | From   |             |              |                 |              |       |
| Address  | Please sear | ch for an addre | ess       | Floor                    |        |           | То     |             |              | 1               |              |       |
|          | •••• L      | ookup Address   |           | Room                     |        |           |        |             |              |                 |              |       |
|          |             |                 |           | Notes                    |        |           |        |             |              |                 |              |       |
|          |             |                 |           |                          |        |           |        |             |              |                 |              |       |
| Add      | ress Hist   | ory             |           |                          |        |           |        |             |              |                 |              |       |
| Туре     |             | From            | To        | Address                  | Area   | Town      | County | Post Code   | Country      | Notes           | Confidential |       |
| Primary  | Address     | 01-Jan-2020     | Present   | 24 St James's Road       |        | Dudley    |        | DY1 3JB     |              |                 | No           |       |
| Seconda  | ry Address  | 01-Jan-2020     | Present   | Flat 2<br>6 Purlin Wharf |        | Netherton |        | DY2 9PG     |              | Intercom Broken | Yes          |       |

- 4.
- 5. In the **Address Information** section, click on the dropdown menu to select the relevant address type

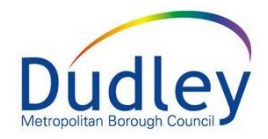

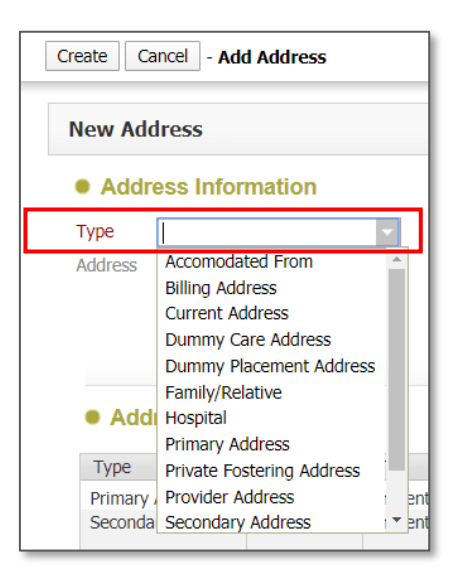

If you select **Primary Address**, you will see a list of relations who also live at the current primary address. You have the option to select the checkboxes next to each relation, which will update the address on their records too.

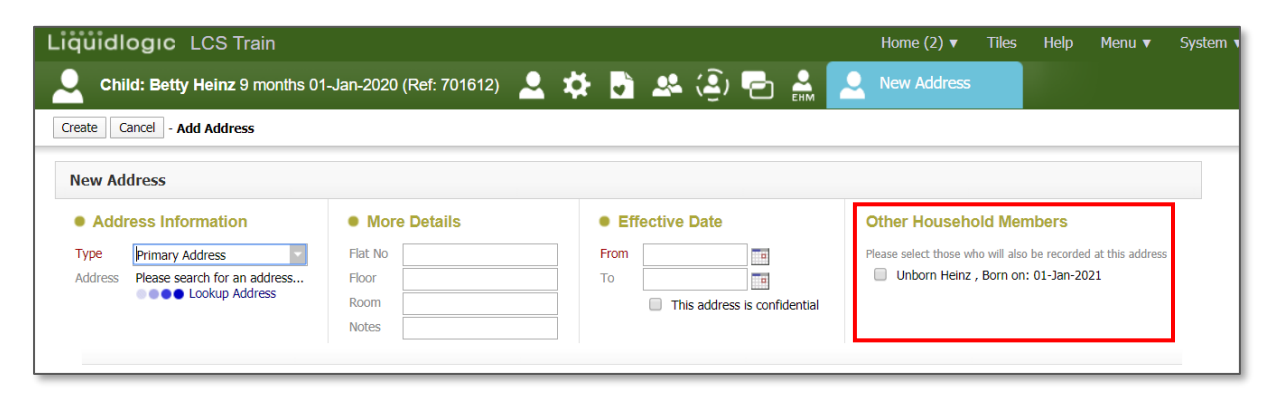

**NOTE**: There are multiple address types that can be selected. The most common are:

**Primary Address** – In LCS, every child requires a main home address which is recorded as the Primary Address. This is usually where the person with parental responsibility for the child lives. You cannot add an end date to a primary address. When a new primary address is recorded, the previous primary address will automatically be ended.

**Secondary Address** – The secondary address is where the child spends a significant amount of time. This might be the address of a relative or another parent.

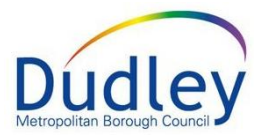

**Current Address** – This is the address where the child is currently residing. This might be the address of another relative, a friend or some temporary accommodation.

If a child is in a **placement**, this is added automatically as part of the **Looked After Child** process after a placement is identified. This will be recorded on the child's record separately.

| n Address                              |                                                                      |
|----------------------------------------|----------------------------------------------------------------------|
| Placement<br>Today to present          | 21 Oakham Avenue,<br>Dudley DY2 8AE                                  |
| Primary Address<br>01 Jan to present   | 24 St James's Road,<br>Dudley DY1 3JB                                |
| Secondary Address<br>01 Jan to present | Flat 2, Floor Ground, 6<br>Purlin Wharf, Netherton<br>(Confidential) |
| Notes                                  | Intercom Broken                                                      |

6. Select the link **Lookup Address**.

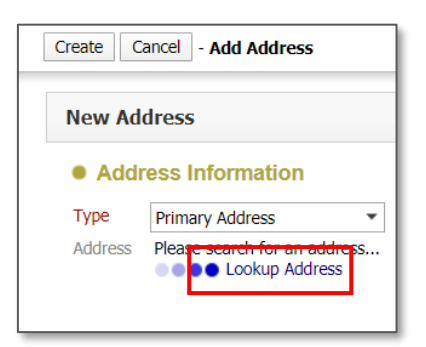

7. On the following screen, search for the new Primary address. When found, click on the address to select it.

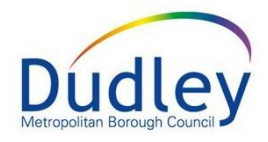

| Liquidlogic LCS Train                                      |                 |                                                                                   |           |         |            |          |        |  |  |  |  |
|------------------------------------------------------------|-----------------|-----------------------------------------------------------------------------------|-----------|---------|------------|----------|--------|--|--|--|--|
| azetteer / Add                                             | ress Lookup Can | cel                                                                               |           |         |            |          |        |  |  |  |  |
| Search for Address                                         | Reset           |                                                                                   |           |         |            |          |        |  |  |  |  |
| Address                                                    |                 | Help                                                                              |           |         |            |          |        |  |  |  |  |
| House No / Name                                            | 2               | Matching addresses are listed below. If the address you require is listed, select |           |         |            |          |        |  |  |  |  |
| Secondary Name                                             |                 |                                                                                   |           |         |            |          |        |  |  |  |  |
| Street                                                     | purlin wharf    |                                                                                   | <b>T</b>  | Country | De atro da | Countral | 14/2 0 |  |  |  |  |
| Area                                                       |                 | Address                                                                           | Netherten | County  | POSICODE   | Country  | Wdfffr |  |  |  |  |
|                                                            |                 | 2 Purlin Whart                                                                    | Netherton |         | DYZ 9PG    |          |        |  |  |  |  |
| Town / City                                                |                 |                                                                                   |           |         |            |          |        |  |  |  |  |
| <u>T</u> own / City<br><u>C</u> ounty                      |                 |                                                                                   |           |         |            |          |        |  |  |  |  |
| <u>T</u> own / City<br><u>C</u> ounty<br><u>P</u> ost Code |                 |                                                                                   |           |         |            |          |        |  |  |  |  |

You will be returned to the previous screen where the address will appear.

| Address Information |                                                   |  |  |  |  |  |  |
|---------------------|---------------------------------------------------|--|--|--|--|--|--|
| Туре                | Primary Address 🔹                                 |  |  |  |  |  |  |
| Address             | 2 Purlin Wharf<br>Netherton<br>DY2 9PG<br>DV2 9PG |  |  |  |  |  |  |

8. The **More Details** section allows you to record additional details in relation to the new address.

| More Details |                 |  |  |  |  |  |  |  |
|--------------|-----------------|--|--|--|--|--|--|--|
| Flat No      |                 |  |  |  |  |  |  |  |
| Floor        |                 |  |  |  |  |  |  |  |
| Room         |                 |  |  |  |  |  |  |  |
| Notes        | Dog at Property |  |  |  |  |  |  |  |
|              |                 |  |  |  |  |  |  |  |

9. In the **Effective Date** section, record the date the person moved into the new address in the **From** field. If it is a temporary address, you may also add the end date for being at this address.

You can also record whether the address is confidential. Doing this will prevent the address appearing on printouts.

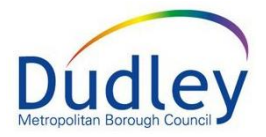

| Effective Date |                              |  |  |  |  |  |  |  |  |
|----------------|------------------------------|--|--|--|--|--|--|--|--|
| From           | 15/08/2020                   |  |  |  |  |  |  |  |  |
| То             | This address is confidential |  |  |  |  |  |  |  |  |

10. When all the information has been recorded, click on the **Create** button to confirm the new address

| jůidlo  | ogic l                              | CS Train      |           |                          |       |           |                 |            |              |                 | Home (3) 🔻                                                                                        | Tiles | Help | Menu 🔻 |  |
|---------|-------------------------------------|---------------|-----------|--------------------------|-------|-----------|-----------------|------------|--------------|-----------------|---------------------------------------------------------------------------------------------------|-------|------|--------|--|
| Chil    | d: Betty  <br>R                     | Heinz 9 mor   | nths 01-, | Jan-2020 (Ref: 70        | 1612) | 2         | ¢ 5             | Ì 🐣 (      | <u>.</u> ) ( | 5 🛔 🔎           | New Address                                                                                       | ;     |      |        |  |
| eate Ca | ncel - Ade                          | l Address     |           |                          |       |           |                 |            |              |                 |                                                                                                   |       |      |        |  |
| lew Add | lress                               |               |           |                          |       |           |                 |            |              |                 |                                                                                                   |       |      |        |  |
| Addro   | ess Infor                           | mation        | •         | More Details             |       |           | • Effec         | tive Date  |              | Othe            | er Household                                                                                      | Membe | rs   |        |  |
| Туре    | Primary Ad                          | dress 💌       | Fla       | Flat No                  |       |           | From 15/08/2020 |            |              | Please          | Please select those who will also be recorded at this address Unborn Heinz , Born on: 01-Jan-2021 |       |      |        |  |
| Address | 2 Purlin Wh<br>Netherton<br>DY2 9PG | arf           | Flo       | Floor Room               |       |           |                 | This addre | ential       |                 |                                                                                                   |       |      |        |  |
|         | 0000 L                              | ookup Address | No        | Dog at Propert           | у     |           |                 |            |              |                 |                                                                                                   |       |      |        |  |
| • Add   | ress Hist                           | ory           |           |                          |       |           |                 |            |              |                 |                                                                                                   |       |      |        |  |
| Туре    |                                     | From          | То        | Address                  | Area  | Town      | County          | Post Code  | Country      | Notes           | Confidential                                                                                      |       |      |        |  |
| Placeme | nt                                  | 26-Oct-2020   | Present   | 21 Oakham Avenue         |       | Dudley    |                 | DY2 8AE    |              |                 | No                                                                                                |       |      |        |  |
| Seconda | ry Address                          | 01-Jan-2020   | Present   | Flat 2<br>6 Purlin Wharf |       | Netherton |                 | DY2 9PG    |              | Intercom Broken | Yes                                                                                               |       |      |        |  |
|         |                                     |               |           |                          |       |           |                 |            |              |                 |                                                                                                   |       |      |        |  |

11. The new address is added to the Address History. If it is a new Primary Address, the previous primary address will automatically have an end date.

| Address History   |             |             |                          |      |           |        |           |         |                 |              |
|-------------------|-------------|-------------|--------------------------|------|-----------|--------|-----------|---------|-----------------|--------------|
| Туре              | From        | То          | Address                  | Area | Town      | County | Post Code | Country | Notes           | Confidential |
| Placement         | 26-Oct-2020 | Present     | 21 Oakham Avenue         |      | Dudley    |        | DY2 8AE   |         |                 | No           |
| Primary Address   | 15-Aug-2020 | Present     | 2 Purlin Wharf           |      | Netherton |        | DY2 9PG   |         | Dog at Property | No           |
| Primary Address   | 01-Jan-2020 | 15-Aug-2020 | 24 St James's Road       |      | Dudley    |        | DY1 3JB   |         |                 | No           |
| Secondary Address | 01-Jan-2020 | Present     | Flat 2<br>6 Purlin Wharf |      | Netherton |        | DY2 9PG   |         | Intercom Broken | Yes          |

12. When done, click on the **Basic Demographics** icon to return to the Personal section of the record. The new address will be recorded on the main screen.

#### Liquidlogic User Guide

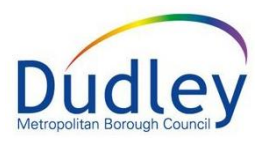

| Liquidlogic I      | LCS Train                                                       |                      |                      |                                                                   | Home (2) 🔻                                | Tiles Help Menu 🔻 System 🔻                        |  |  |  |
|--------------------|-----------------------------------------------------------------|----------------------|----------------------|-------------------------------------------------------------------|-------------------------------------------|---------------------------------------------------|--|--|--|
| Child: Betty CLA R | Heinz 9 months 01-Jan                                           | 1-2020 (Ref: 701612) | Basic<br>Demographic | 🗱 🎝                                                               | 🐣 😩 🖶 🏯                                   |                                                   |  |  |  |
| ▲ <u>P</u> ersonal | 💄 Personal Deta                                                 | ills                 | ۲                    | Address                                                           | ۲                                         | Main Carer(s)/Cares For                           |  |  |  |
| <u>P</u> ersonal   | Case Number                                                     | 701612               |                      | Placement                                                         | 21 Oakham Avenue,                         | No Main Carer(s) or cared children defined        |  |  |  |
| <u>A</u> dditional | Full Name                                                       | Miss Betty Heinz     |                      | loday to present                                                  | Dudley DY2 8AE                            |                                                   |  |  |  |
| Identit <u>y</u>   | Gender                                                          | Female               |                      | Primary Address<br>15 Aug to present                              | 2 Purlin Whart,<br>Netherton DY2 9PG      | ★ Important Information                           |  |  |  |
| Photos             | Actual DOB                                                      | 01-Jan-2020          |                      | Notes                                                             | Dog at Property                           | W No Case Status Information defined              |  |  |  |
| Risks              | Age                                                             | 9 months             |                      | Secondary Address                                                 | Flat 2, Floor Ground, 6                   | Ho Case Status Information defined                |  |  |  |
| Parental Factors   |                                                                 |                      |                      | 01 Jan to present                                                 | Purlin Wharf, Netherton<br>(Confidential) | <ul> <li>Add Missing Person Record</li> </ul>     |  |  |  |
| Relationships      | Status Details                                                  | ;                    |                      | Notes                                                             | Intercom Broken                           |                                                   |  |  |  |
| Involvements       | Education / Work Stat                                           | us                   |                      | Address History / I                                               | Jpdate Addresses                          | Contact & Referral                                |  |  |  |
| CIN                | Marital Status                                                  |                      |                      |                                                                   |                                           | Create a new Contact                              |  |  |  |
| СР                 |                                                                 |                      |                      | Contact Meth                                                      | nods                                      |                                                   |  |  |  |
| CLA                |                                                                 |                      |                      |                                                                   |                                           | Evente                                            |  |  |  |
| Adoption           | <ul> <li>Identifiers</li> </ul>                                 |                      | 1.54                 | <ul> <li>Add/Update Conta</li> <li>Show Relevant Conta</li> </ul> | ct methods                                | • Events                                          |  |  |  |
| Costs              |                                                                 |                      |                      | , onor resonant ou                                                |                                           | <ul> <li>Start a Edge of Care Referral</li> </ul> |  |  |  |
| <u>H</u> istory    | Actions                                                         |                      |                      |                                                                   |                                           |                                                   |  |  |  |
| Time Line          | h Hadata Datalla                                                |                      |                      | 🖾 E-Mail                                                          |                                           | Relationships                                     |  |  |  |
| <u>C</u> hronology | <ul> <li>Opdate Details</li> <li>Mark this Record as</li> </ul> | a Duplicate          |                      | E-Mail                                                            |                                           | Betty Heinz - 9 months                            |  |  |  |
| Shared History     | View/Update Aliases                                             | 5                    |                      |                                                                   |                                           | This Child CLA R                                  |  |  |  |
| Eorms              | Printable View                                                  |                      |                      |                                                                   |                                           | Unborn Heinz - unborn                             |  |  |  |
| <u>D</u> ocuments  |                                                                 |                      |                      |                                                                   |                                           | Betty's Sibling BLA R                             |  |  |  |
| Case Notes         |                                                                 |                      |                      |                                                                   |                                           | Dionne Creighton - 46 years                       |  |  |  |